## How to access Re-vita member account & view bonus statement

1. Key in <u>member.re-vita2u.com</u> at internet explorer

| Oth     |
|---------|
| system. |
|         |

2. Key in member code as User ID & IC no with "-" as password for 1<sup>st</sup> time login

| Distri                                                                                           | butarlagin |
|--------------------------------------------------------------------------------------------------|------------|
| User ID : MY00                                                                                   |            |
| » First time login, please use I/C as password     » If you forgot your password, please contact | in Now     |

- 3. First time login user, you must change your password (at least 8 alphanumeric)
- \* Old Password: IC No with "-"

| Change Password                                                                  |                                                   | REVITA LIFESTYLE SDN BHD |
|----------------------------------------------------------------------------------|---------------------------------------------------|--------------------------|
| (** FOR THE FIRST TIME U<br>Old Password<br>New Password<br>Confirm New Password | SER, PLEASE CHANGE YOUR PASSWORD )                |                          |
| FOR THE FIRST TIM                                                                | ME USER, PLEASE <u>CREATE YOUR E-PIN</u> ( 2ND PA | ASSWORD)                 |

4. Please select menu 3. Bonus Statement & select bonus period to view bonus statement

|                                                                   | Distributor Area                    | <b>A A O</b>                                                                                                    |                                         |
|-------------------------------------------------------------------|-------------------------------------|----------------------------------------------------------------------------------------------------|-----------------------------------------|
| <b>MARE-VITA</b>                                                  | You are logged in as MY00600511 - V | TOO KET YIN JOSEPHINE                                                                                               | esday, 17 January 2017<br>12:15:37 PM 🌮 |
| PERSONAL PROFILE                                                  | Distributor Bonus Statement         |                                                                                                    | REVITA LIFESTYLE SDN BHD                |
| <ul> <li>1. Change Password</li> <li>2. Edit Profile</li> </ul>   | Distributor Code                    | MY00600511                                                                                                    |                                         |
|                                                                   | Distributor Name                    | VOO KET YIN JOSEPHINE                                                                                               |                                         |
| E-WALLET                                                          | Period                              | 201612 ( 01/12/2016 to 31/12/2016 ) ▼<br>201612 ( 01/12/2016 to 31/12/2016 )<br>201611 ( 01/12/2016 to 31/12/2016 ) |                                         |
| 1. Transaction History                                            |                                     | 201610 ( 01/10/2016 to 30/10/2016 )<br>201609 ( 01/09/2016 to 30/09/2016 )                                          |                                         |
| 2. Re-Vita2u Shoppe                                               |                                     | 201608 (01/08/2016 to 31/08/2016 )<br>201607 (01/07/2016 to 31/07/2016 )                                            |                                         |
| BONUS                                                             |                                     | 201606 ( 01/06/2016 to 30/06/2016 )<br>201605 ( 01/05/2016 to 31/05/2016 )                                          |                                         |
| The second second                                                 |                                     | 201604 (01/04/2016 to 30/04/2016)<br>201603 (01/03/2016 to 31/03/2016)                                              |                                         |
| 1. Downline Tree Report                                           |                                     | 201602 ( 01/02/2016 to 29/02/2016 )                                                                                 |                                         |
| 3. Bonus Statement                                                |                                     | 201601 ( 01/01/2016 to 31/01/2016 )                                                                                 |                                         |
| 5. Family Tree - Sponsor                                          |                                     |                                                                                                    |                                         |
| DOWNLOADS / UTILITY                                               |                                     |                                                                                                    |                                         |
| <ul> <li>I. G SP Application Forms</li> <li>2. Leaflet</li> </ul> |                                     |                                                                                                    |                                         |

5. Scroll down the bonus statement & you can find your voucher no, please use this voucher no for your next purchase at nearest branches & stockist

| 1. PERSONAL &    | ORGANISATION BONUS (POB)  |              |                |         |        |        |   |      |     |
|------------------|---------------------------|--------------|----------------|---------|--------|--------|---|------|-----|
| PERSONAL S       | ALES + PASS UP SALES :    |              | 150.00PV       | 96.00BV | x 10.0 | = \$00 |   | 9.60 |     |
| ADD OVERRI       | DINGS ON DOWNLINES GROUP  | :            |                |         |        |        |   |      |     |
| CODE             | NAME                      |              | PV             | BV      |        |        |   | RM   |     |
|                  |                           | (            | 0.00           |         | 0      | .00    | ) | 0.00 |     |
| PERSONAL &       | ORGANISATION BONUS :      |              |                |         |        |        |   |      | 9.6 |
| TOTAL AMOUNT     | OF BONUS :                |              |                |         |        |        |   | RM   | 9.6 |
| TOTAL AMOUNT     | PAYABLE :                 |              |                |         |        |        |   | RM   | 9.6 |
| VOUCHER NO.      | : 01528016 - RM           | 9.60         |                |         |        |        |   |      |     |
| APPROVED BY :    | THIS COMPUTER GENERATED   | STATEMENT NE | EDS NO SIGNAT  | IRE.    |        |        |   |      |     |
| NOTICE           |                           |              |                |         |        |        |   |      |     |
| a material and a | ECE Contributions collect | ed for the m | ont MYR21, 172 | 50      |        |        |   |      |     |